# MANUAL DEL USUARIO

# Nuevo Validador AG / Plan Múltiple

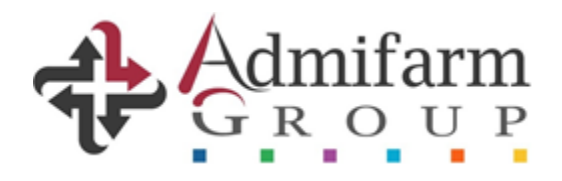

VALIDADOR AG 2.0 – PLAN MULTIPLE Manual de Usuario

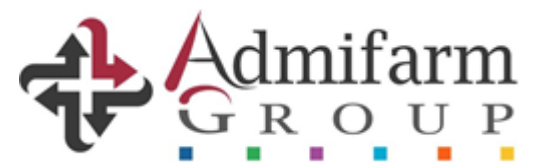

# Manual del usuario VALIDADOR 2.0 - PLAN MULTIPLE

A continuación, presentamos las nuevas funcionalidades y forma de uso del nuevo VALIDADOR 2.0 - PLAN MULTIPLE, que incluye la validación web a través de nuestro portal, la herramienta "Cierre de Lotes", la visualización de le entrega confirmada y las caratulas a presentar junto a las recetas liquidadas.

### Link de ingreso

Debe acceder a la dirección habitual, <u>www.validacionesag.com</u> y elegir la opción "Validador de recetas", con el usuario y contraseña de admifarmgroup.com/gdr:

| Admifarm<br>GROUP                |                              |                           |                         |                     | Consúltenos Admin Farmacia Co<br>Ayuda Tecnica: (011) 5277-4068 / consultasgdr@admifarm |
|----------------------------------|------------------------------|---------------------------|-------------------------|---------------------|-----------------------------------------------------------------------------------------|
| DR                               |                              | lo                        |                         |                     |                                                                                         |
| lnicio                           |                              | 10                        |                         |                     |                                                                                         |
| Listado de Entregas              | Nuevo telefono de contac     | o para Ayuda Tecnica: (01 | 11) 5277-4068           |                     |                                                                                         |
| Validador de Recetas             | ✓ Nueva Entrega              |                           |                         |                     |                                                                                         |
| Cierre de vandaciones            |                              |                           |                         | 2520                |                                                                                         |
| Documentación                    | Seleccione un archiv         | ZIP                       |                         | Entregas Realizadas |                                                                                         |
| Control de Auditoría             | Seleccionar archivo Ningi    | n archivo seleccionado    | Ver Entregas Realizadas | Ð                   |                                                                                         |
| Reporte de Recetas               | 2 Entregar para el perio     | odo 2019/06               |                         |                     |                                                                                         |
| Estadística de Recetas           |                              | En                        | war                     |                     |                                                                                         |
| Habilitacion de<br>iquidaciones  | Para crear archivos ZIP, des | cargue WINZIP             |                         |                     |                                                                                         |
| Entregas Posteriores<br>I Límite | ✓ Entregas Recientes         |                           |                         |                     |                                                                                         |
| Control de<br>arátulas Manuales  | Ver todas las Entregas       |                           |                         |                     |                                                                                         |
|                                  | Numero # 🗢                   | Fecha ≑                   | Cantidad de Recetas 🗢   | Monto               | (\$) ¢ Estado¢                                                                          |

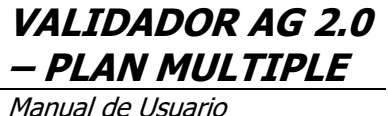

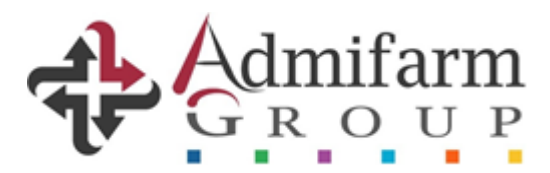

## 1. INGRESO

A continuación, tendrán disponible la pantalla de validación tradicional, con la NUEVA OPCION para las Entidades que hayan sido informadas con la asignación de validación a través del PLAN MULTIPLE:

| Codigo 25000                                                                                                   | Nombre FARMATEST                                                            | Usuario admin                              |
|----------------------------------------------------------------------------------------------------|-----------------------------------------------------------------------------|--------------------------------------------|
| inanciador ———                                                                                                 |                                                                             |                                            |
| Nombre                                                                                                    | (SALUD DEMO                                                                 |                                            |
| lipo Receta                                                                                                    | Manual 🗸                                                                    |                                            |
| Afiliado                                                                                                    |                                                                             |                                            |
| Credencial                                                                                                    | 109080 Q                                                                    |                                            |
| Apellido Nombre                                                                                                | FERNANDEZ ARMIN                                                             |                                            |
| Cronico                                                                                                    |                                                                             |                                            |
|                                                                                                    |                                                                             |                                            |
| ٩                                                                                                    | Visualizar autorizaciones vigentes                                          |                                            |
| .8                                                                                                    | Principios activos con descuentos es                                        | peciales                                   |
|                                                                                                    |                                                                             |                                            |
| Plan                                                                                                    |                                                                             |                                            |
| Plan                                                                                                    | SALUD DEMO - PLAN MULTIPLE                                                  | <b>v</b>                                   |
| Receta Manual-                                                                                                 |                                                                             |                                            |
| Fecha de prescripción                                                                                          | 01/12/2023 28                                                               |                                            |
| Tratamiento prolongado                                                                                         |                                                                             |                                            |
| Tipo de prescriptor                                                                                            | Medico O Odontologo O Psiquiatra                                            |                                            |
| Tipo de matrícula                                                                                              | Nacional      Provincial                                                    |                                            |
| Provincia                                                                                                    | 1234                                                                        |                                            |
| Nº de matrícula                                                                                                |                                                                             |                                            |
| N° de matrícula<br>Apellido Nombre                                                                             | BRUCCINI NORBERTO                                                           |                                            |
| N° de matrícula<br>Apellido Nombre<br>Item Troquel                                                             | BRUCCINI NORBERTO<br>Medicamento Presentación                               | Monodroga Cantidad                         |
| N° de matrícula<br>Apellido Nombre<br>Item Troquel<br>X 1 Q 349266                                             | BRUCCINI NORBERTO  Medicamento Presentación  ATENOLOL GADOR 50 mg comp.x 56 | Monodroga Cantidad<br>atenolol 1           |
| Apellido Nombre                                                                                                | BRUCCINI NORBERTO Medicamento Presentación ATENOLOL GADOR 50 mg comp.x 56   | Monodroga Cantidad<br>atenolol 1<br>1      |
| Apellido Nombre       Item     Troquel       1     Q       3     Q                                             | BRUCCINI NORBERTO  Medicamento Presentación ATENOLOL GADOR 50 mg comp.x 56  | Monodroga Cantidad<br>atenolol 1<br>1<br>1 |
| Item     Troquel       X     1     Q     349266       X     2     Q     X       X     3     Q     X            | BRUCCINI NORBERTO  Medicamento Presentación  ATENOLOL GADOR 50 mg comp.x 56 | Monodroga Cantidad<br>atenolol 1<br>1<br>1 |
| Item     Troquel       X     1     Q     349266       X     2     Q     4       Agregar item     2     Q     4 | BRUCCINI NORBERTO  Medicamento Presentación  ATENOLOL GADOR 50 mg comp.x 56 | Monodroga Cantidad<br>atenolol 1<br>1<br>1 |

En dicho plan, se autorizarán en forma online los descuentos/coberturas informados en la Normativa de Atención de la Institución como PLAN MULTIPLE y sus notificaciones aclaratorias respectivas.

#### De esta manera, el Sistema asignará el descuento/cobertura sin la necesidad de preseleccionar desde la farmacia el plan a facturar.

Las coberturas restantes se mantendrán sin validación en línea, con facturación y presentación manual.

VALIDADOR AG 2.0 - PLAN MULTIPLE Manual de Usuario

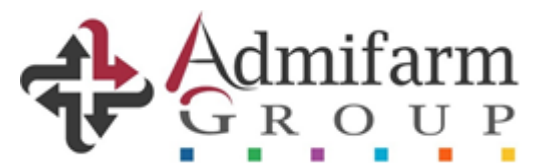

#### 2. <u>RESPUESTA</u>

De acuerdo a la asignación de cobertura/descuento precargado por AG, el VALIDADOR 2.0 aprobará o rechazará la transacción.

Para el primer caso, indicará el descuento a efectuar y los respectivos montos prestacionales.

| -Farmacia              |                                                                                      |
|------------------------|--------------------------------------------------------------------------------------|
|                        |                                                                                      |
| -Financiador           |                                                                                      |
| Nombre                 | SALUD DEMO                                                                           |
| Tipo Receta            | Manual 🗸                                                                             |
| -Afiliado              |                                                                                      |
| Credencial             | 109080                                                                               |
| Apellido Nombre        | FERNANDEZ ARMIN                                                                      |
| -Cronico               |                                                                                      |
|                        |                                                                                      |
| <b>Y</b>               | Visualizar autorizaciones vigentes                                                   |
| -39                    | Principios activos con descuentos especiales                                         |
| -Plan                  |                                                                                      |
| Plan                   | SALUD DEMO - PLAN MULTIPLE                                                           |
| -Receta Manual         |                                                                                      |
| Fecha de prescripción  | 01/12/2023 🐲                                                                         |
| Tratamiento prolongado |                                                                                      |
| Tipo de prescriptor    | 🔍 Medico 🔿 Odontologo 🔿 Psiquiatra                                                   |
| Tipo de matrícula      | ● Nacional ○ Provincial                                                              |
| Provincia              | C - C.A.B.A V                                                                        |
| N° de matricula        |                                                                                      |
| Apellido Nombre        |                                                                                      |
| Item Alfabeta Troquel  | PVP Descripcion CodRta Mensaje Rta CodAut Solicitado Aprobado % Cob. A cargo \$ Cob. |
| 1 10546 349266         | ATENOLOL<br>7783,73 GADOR: 50 mg 0 Autorizado 🤡 1 1 40,00 4670,24 3113,49            |
| Observación            |                                                                                      |
|                        |                                                                                      |
| -Mensajes              |                                                                                      |
| ESTADO:                | VALIDACION APROBADA                                                                  |
| NRO REFERENCIA:        | 8111507                                                                              |
| Cancelar Nueva H       | istorial Detalle Imprimir                                                            |

#### MUY IMPORTANTE: RECUERDE QUE DESDE EL BOTON "CANCELAR" PODRA REVERTIR LA VALIDACION EFECTUADA.

VALIDADOR AG 2.0 - PLAN MULTIPLE Manual de Usuario

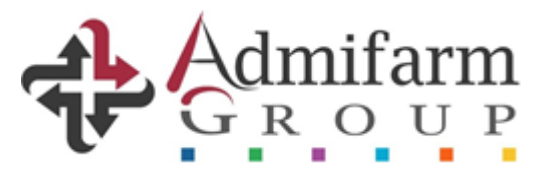

#### 3. CIERRE DE LOTES

En el apartado "CIERRE DE LOTES" también se visualizarán las transacciones efectuadas a través del PLAN MULTIPLE, las cuales deberán ser CONFIRMADAS de acuerdo a los lotes físicos verificados por vuestros operadores.

| -Entidad               |                    |                  |                        |            |                |              |               |                    |          |                 |                  |          |
|------------------------|--------------------|------------------|------------------------|------------|----------------|--------------|---------------|--------------------|----------|-----------------|------------------|----------|
| SALUD DEMO             | •                  |                  |                        |            |                |              |               |                    |          |                 |                  |          |
| -Corte                 |                    |                  |                        |            |                |              |               |                    |          |                 |                  |          |
| Corte                  | 1134 Confirmar     | presentacion     |                        |            |                |              |               |                    |          |                 |                  |          |
| Desde / Hasta          | 20/11/2023 00:00 - | 21/12/2023 00:00 | Cambiar fecha de       | corte de   | presentacío    | n l          |               |                    |          |                 |                  |          |
| Farmacia / OS          | 25000 / 325        |                  |                        |            |                | _            |               |                    |          |                 |                  |          |
| Referencia filtro      |                    |                  |                        |            |                |              |               |                    |          |                 |                  |          |
| Fecha desde / hasta    | // 28 /            | / / 28           |                        |            |                |              |               |                    |          |                 |                  |          |
| Nombre                 |                    |                  |                        |            |                |              |               |                    |          |                 |                  |          |
| Carnet                 |                    |                  |                        |            |                |              |               |                    |          |                 |                  |          |
| Plan                   | Todos              | ~                |                        |            |                |              |               |                    |          |                 |                  |          |
| Exportar a Excel       |                    |                  |                        |            |                |              |               |                    |          |                 |                  |          |
|                        |                    |                  |                        |            |                |              |               |                    |          |                 |                  |          |
| -Validaciones de       | l período ——       |                  |                        |            |                |              |               |                    |          |                 |                  |          |
| Nro. Reference         | ia Fecha Hora      | Farmacia Plan n  | ombre                  | Carnet     | Afiliado       | Autorización | Obra Social I | Prescripcion Fecha | Neto     | Importe A Cargo | Importe Afiliado | Estado   |
| ✓ <u>8111508</u>       | 20/12/2023 13:08   | 25000 SALUD      | DEMO - PLAN MULTIPLE   | 109080     | FERNANDEZ      |              | 325           | 01/12/2023         | 12973,88 | 5189,55         | 7784,33          | Incluido |
| <u>8111507</u>         | 20/12/2023 13:08   | 25000 SALUD      | DEMO - PLAN MULTIPLE   | 109080     | FERNANDEZ      |              | 325           | 01/12/2023         | 7783,73  | 3113,49         | 4670,24          | Incluido |
| Página 1 de 1 - Cantid | ad de registros: 4 | El total inclu   | /e anulados y filtrado | s! . Inclu | uidos: 2 - Exc | luidos: 0    |               |                    |          |                 |                  |          |
| -Validaciones ex       | cluídas en otro    | s cortes——       |                        |            |                |              |               |                    |          |                 |                  |          |
| Excluido Id Corte      | Id Referencia Fe   | echa Hora Estado |                        |            |                |              |               |                    |          |                 |                  |          |

# 4. ENTREGAS CONFIRMADAS

En "LISTADO DE ENTREGAS" se hallarán los lotes CONFIRMADOS.

| ළු Listado | 2) Listado de Entregas |                                           |             |            |         |           |           |             |                  |          |             |            |          |
|------------|------------------------|-------------------------------------------|-------------|------------|---------|-----------|-----------|-------------|------------------|----------|-------------|------------|----------|
| Agregar    | Entrega Manual         |                                           |             |            |         |           |           |             |                  |          |             |            |          |
| Arractro   | na columna hasta a     | auí para agrupar tambián nor octa columna |             |            |         |           |           |             |                  |          |             |            |          |
| Anastre u  | na columna nasla a     | qui para agrupar tampien por esta columna |             |            |         |           |           |             |                  |          |             |            |          |
| Entrega    | Farmacia               | Nombre                                    | Presentador | Fecha      | Período | # Recetas | Monto (S) |             | Archivo          | Validada | Institucion | Estado     | Acciones |
| 423582     | 25000                  | FARMATEST                                 | Directa     | 20/12/2023 | 202312  | 2         | 2         | \$20,757.61 | 423582_25000.zip | Si       | SALUD DEMO  | Confirmada | Ver      |
|            |                        |                                           |             |            |         |           |           |             |                  |          |             |            |          |

## 5. DETALLE DE ENTREGAS

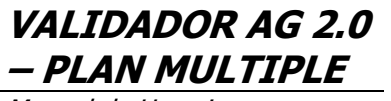

Manual de Usuario

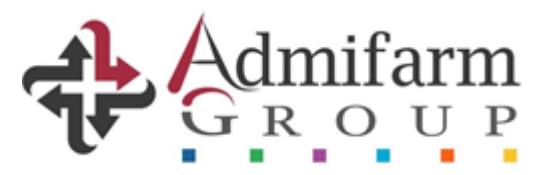

| Detai          | lle de Entrega                                         | a                   |                        |                           |                       |                                 |                  |                   |                       |                             |                         |              |                           |          |  |
|----------------|--------------------------------------------------------|---------------------|------------------------|---------------------------|-----------------------|---------------------------------|------------------|-------------------|-----------------------|-----------------------------|-------------------------|--------------|---------------------------|----------|--|
| Nun            | mero Entrega                                           | 423582              |                        | Archivo ZI                | 423582_25000.zip      |                                 |                  | Can               | Cantidad Recetas      |                             |                         |              |                           |          |  |
| Esta           | Iado Confirmada Fecha Entrega 20/12/2023 04.14:00 p.m. |                     |                        |                           |                       | Observacion                     | nes              |                   |                       |                             |                         |              |                           |          |  |
| Can            | ntidad Recetas                                         | 2                   |                        |                           |                       |                                 |                  |                   |                       |                             |                         |              |                           |          |  |
|                |                                                        |                     |                        |                           |                       |                                 |                  |                   |                       |                             |                         |              |                           |          |  |
|                |                                                        |                     |                        |                           |                       |                                 |                  |                   |                       |                             |                         |              |                           |          |  |
| Rece           | etas Incluídas                                         | s                   |                        |                           |                       |                                 |                  |                   |                       |                             |                         |              |                           |          |  |
| Rece           | etas Incluidas                                         | S                   |                        |                           |                       |                                 |                  |                   |                       |                             |                         |              |                           |          |  |
| Rece           | etas Incluídas<br>as con errores                       | s Recetas correctas |                        |                           |                       |                                 |                  |                   |                       |                             |                         |              |                           |          |  |
| Rece<br>Recet  | etas Incluídas<br>tas con errores<br>Farmacia          | Recetas correctas   | Presentador            | Institucion               | Plan                  | Beneficiario                    | Fecha            | Período           | Referencia            | Cobertura (S)               | Total (S)               | Valida       | Estado                    | Acciones |  |
| Recet<br>Recet | etas Incluídas<br>las con errores<br>Farmacia<br>25000 | Recetas correctas   | Presentador<br>Directa | Institucion<br>SALUD DEMO | Plan<br>PLAN MULTIPLE | Beneficiario<br>FERNANDEZ ARMIN | Fecha 20/12/2023 | Período<br>202312 | Referencia<br>8111507 | Cobertura (5)<br>\$3,113.49 | Totai (S)<br>\$7,783.73 | Valida<br>Si | Estado<br>Receta correcta | Acciones |  |

| lver a la Entrega                              |                              |                    |                 |              |             |               |                           | Campo         | o Obligatorio Campo | Faltante o o |  |  |
|------------------------------------------------|------------------------------|--------------------|-----------------|--------------|-------------|---------------|---------------------------|---------------|---------------------|--------------|--|--|
| Farmacia 25000 - FARMATEST                     | ~                            |                    |                 |              |             |               |                           |               |                     |              |  |  |
| Orden Receta 1                                 | Ci                           | edencial 109080    |                 |              |             | Numero R      | eferencia 8111507         |               |                     |              |  |  |
| Codigo O.S. 325                                | 325 Tipo prescriptore Medico |                    |                 |              |             |               |                           |               |                     |              |  |  |
| Obra Social SALUD DEMO Matricula 1234          |                              |                    |                 |              |             |               | icket 800                 |               |                     |              |  |  |
| Codigo Plan 32500                              | Pr                           | escriptor Apellido | BRUCCINI NORBER | RTO          |             | Fecha Pre     | scripcion 01/12/2023      |               |                     |              |  |  |
| Vombre Plan PLAN MULTIPLE                      | Pr                           | escriptor Nombre   |                 |              |             | Fecha Dis     | Fecha Dispensa 20/12/2023 |               |                     |              |  |  |
| Afiliado Apellido FERNANDEZ                    | Тір                          | o Matrícula 👻 Naci | onal            |              |             | Diagnostic    | Diagnostico               |               |                     |              |  |  |
| Viliado Nombre ARMIN                           | Pc                           | a. Matricula 👻     |                 |              |             | Tipo tratamie | ento + Normal             |               |                     |              |  |  |
|                                                |                              |                    |                 |              |             |               |                           |               |                     |              |  |  |
| englones Incluídos                             |                              |                    |                 |              |             |               |                           |               |                     |              |  |  |
| m Medicamento                                  |                              | Cantidad           | P.V.P. (\$)     | Cob.Plan (%) | P.V.R. (\$) | Cob.Real (%)  | Cobertura (\$)            | Afiliado (\$) | Autorizacion        | Acci         |  |  |
| 03/9266-ATENOLOL GADOR 50 mg comp x 56 (105/6) |                              |                    | 1 7783 73       | 40.0         | 1           | 40.00         | 3113.49                   | 4670.24       |                     |              |  |  |

#### 6. CARATULA

En el ítem "INFORME PARA CARATULA" podrán generar los resúmenes de facturación para acompañar a las recetas físicas, tal lo realizado regularmente.

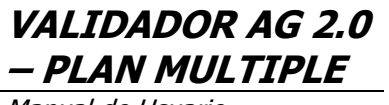

Manual de Usuario

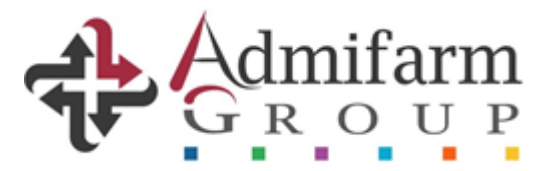

| ද්) Filtro de | Carátulas                                                             |              |             |             |       |               |   |     |         |                 |                 |                |          |                           |
|---------------|-----------------------------------------------------------------------|--------------|-------------|-------------|-------|---------------|---|-----|---------|-----------------|-----------------|----------------|----------|---------------------------|
| Período (n    | Periodo (mmAAAA): [122023 Filter                                      |              |             |             |       |               |   |     |         |                 |                 |                |          |                           |
| අ Listado     | de Carátulas                                                          |              |             |             |       |               |   |     |         |                 |                 |                |          |                           |
| Arrastre una  | Arrastre una columna hasta aquí para agrupar también por esta columna |              |             |             |       |               |   |     |         |                 |                 |                |          |                           |
| Nro. Lote     | Farmacia                                                              | Nombre       | Presentador | Institución | Plan  | Nombre        | % |     | Recetas | Importe Al 100% | Importe A Cargo | Posible Débito | Validada | Recepcion                 |
| 8643769       | 250                                                                   | 00 FARMATEST | Directa     | SALUD DEMO  | 32500 | PLAN MULTIPLE |   | 100 |         | 2 \$20,757.61   | \$8,303.04      | \$8,303.04     | Si       |                           |
|               |                                                                       |              |             |             |       |               |   |     |         |                 |                 |                |          |                           |
|               |                                                                       |              |             |             |       |               |   |     |         |                 |                 | Ir a: (        | 1 Mostra | r Filas: 20 💌 1-1 a 1 📧 🕨 |
| Caratu        | las                                                                   | Recetas      |             |             |       |               |   |     |         |                 |                 |                |          |                           |

| Farmacia        | (25000) FARMATEST          |            | A Admifarm                                                                      |  |  |  |
|-----------------|----------------------------|------------|---------------------------------------------------------------------------------|--|--|--|
| Presentador     | Directa                    |            | GROUP                                                                           |  |  |  |
| Período         | 12/2023                    |            | H. Yrigoyen 1628 - Piso 8° C1089AAF<br>Capital Federal - Tel 5254-9050 Opcion 3 |  |  |  |
| Institución     | (325) SALUD DEMO           |            | inro@admitarmgroup.com<br>www.admifarmgroup.com                                 |  |  |  |
| Plan            | 32500: PLAN MULTIPLE       |            |                                                                                 |  |  |  |
| Descuento       | 100%                       |            |                                                                                 |  |  |  |
| Zona            | SAN NICOLAS (CAPITAL FEDER | RAL)       | * 8 6 4 3 7 6 9 *<br>Validada                                                   |  |  |  |
| Recetas         |                            |            | 2                                                                               |  |  |  |
| Importe al Cier | 1                          | \$ 20757,6 |                                                                                 |  |  |  |
| Importe a Carg  | 0                          | \$ 830:    |                                                                                 |  |  |  |
| Posible Debito  |                            | \$ 8303,04 |                                                                                 |  |  |  |

Caratula de Presentacion Farmacia: 25000 - FARMATEST Presentador: Directa Periodo: 12/2023

#### Esta Presentacion tiene Posibles Debitos: \$8303,04

| Farmacia | Institución | Plan                  | Recetas | %   | Importe al 100% | Importe a Cargo | Posible Debito |
|----------|-------------|-----------------------|---------|-----|-----------------|-----------------|----------------|
| 25000    | SALUD DEMO  | (32500) PLAN MULTIPLE | 2       | 100 | \$ 20757,61     | \$ 8303,04      | \$ 8303,04     |
|          |             | **** SubTotales ****  | 2       |     | \$20757,61      | \$8303,04       | \$8303,04      |
|          |             | **** Totales ****     | 2       |     | \$20757,61      | \$8303,04       | \$8303,04      |

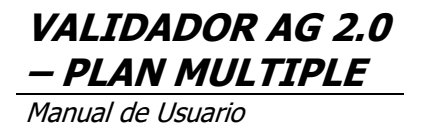

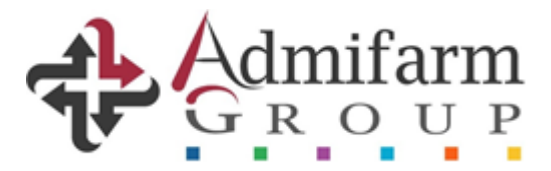

# <u>EL PRESENTE INSTRUCTIVO CORRESPONDE A LAS INSTITUCIONES QUE</u> <u>HAYAN SIDO ASIGNADAS, INFORMADAS E INCORPORADAS AL</u> <u>VALIDADOR 2.0 – PLAN MULTIPLE, POR ADMIFARM GROUP.</u>